# YAMAHA

# Tyros3 Accessory CD-ROM

# Installation Guide/Installationshandbuch/Manuel d'installation

# **SPECIAL NOTICES**

- The software and this Installation Guide are exclusive copyrights of Yamaha Corporation.
- Use of the software and this guide is governed by the SOFTWARE LICENSE AGREEMENT which the purchaser fully agrees to upon
- breaking the seal of the software packaging. (Please read carefully the AGREEMENT at the end of this guide before installing the application.)Copying of the software or reproduction of this guide in whole or in part by any means is expressly forbidden without the written consent of the manufacturer.
- Yamaha makes no representations or warranties with regard to the use of the software and documentation and cannot be held responsible for the results of the use of this guide and the software.
- Copying of the commercially available music data is strictly prohibited except for your personal use.
- This disk containing the software is not meant for use with an audio/visual system (CD player, DVD player, etc.). Do not attempt to use the disk on equipment other than a computer.
- The company names and product names in this Installation Guide are the trademarks or registered trademarks of their respective companies.
- Software such as the USB-MIDI driver may be revised and updated without prior notice. Make sure to check and download the latest version
  of the software from the following site.
  http://music.yamaha.com/download
- Future upgrades of application and system software and any changes in specifications and functions will be announced separately.

# **BESONDERE HINWEISE**

- Dieses Programm und diese Installationsanleitung sind im Sinne des Urheberrechts alleiniges Eigentum der Yamaha Corporation.
- Die Benutzung des Programms und dieser Anleitung unterliegt der SOFTWARE-LIZENZVEREINBARUNG, mit der sich der Erwerber durch Öffnen des Siegels der Programmverpackung uneingeschränkt einverstanden erklärt. (Bitte lesen Sie die VEREINBARUNG am Ende dieser Anleitung vor Installation der Anwendung sorgfältig durch.)
- Das Kopieren der Software und die Reproduktion dieser Anleitung, in welcher Form auch immer, in Teilen oder als Ganzes, sind nur mit schriftlicher Genehmigung des Herstellers erlaubt und sonst ausdrücklich verboten.
- Yamaha leistet keinerlei Garantie hinsichtlich der Benutzung des Programms und der zugehörigen Dokumentation und übernimmt keine Verantwortung für die Ergebnisse der Benutzung dieser Anleitung oder des Programms.
- Das Kopieren im Handel erhältlicher Musikdaten ist nur für Ihren Privatgebrauch zulässig und sonst streng untersagt.
- Diese Disc, auf der sich die Software befindet, ist nicht zur Verwendung mit einem Audio-/Videosystem gedacht (CD-Player, DVD-Player usw.). Verwenden Sie die Disc ausschließlich an einem Computer.
- Die in dieser Installationsanleitung erwähnten Firmen- und Produktnamen sind Warenzeichen bzw. eingetragene Warenzeichen der betreffenden Firmen.
- Software wie z.B. der USB MIDI Driver kann ohne vorherige Benachrichtigung überarbeitet und aktualisiert werden. Achten Sie darauf, auf der folgenden Website nach der neuesten Version der Software zu suchen und sie herunterzuladen. http://music.yamaha.com/download
- Zukünftige Aktualisierungen von Anwendungs- und Systemsoftware sowie jede Änderung der technischen Daten und Funktionen werden separat bekanntgegeben.

# **REMARQUES PARTICULIERES**

- Les droits d'auteurs (copyright) de ce logiciel et de ce manuel d'installation appartiennent exclusivement à Yamaha Corporation.
- L'usage de ce logiciel et de ce manuel est défini par l'accord de licence auquel l'acheteur déclare souscrire sans réserve lorsqu'il ouvre le sceau de l'emballage du logiciel. (Veuillez donc lire attentivement l'accord de licence du logiciel situé à la fin de ce manuel avant d'installer le logiciel.)
- Toute copie du logiciel et toute reproduction totale ou partielle de ce manuel, par quel moyen que ce soit, est expressément interdite sans l'autorisation écrite du fabricant.
- Yamaha n'offre aucune garantie en ce qui concerne l'utilisation du logiciel et de la documentation. Yamaha ne peut en aucun cas être tenu responsable des dommages éventuels résultant de l'utilisation de ce manuel et de ce logiciel.
- Toute copie de données musicales commercialisées est formellement interdite, sauf pour usage personnel.
- Le disque contenant ce logiciel n'est pas destiné à être utilisé sur un système audio/visuel tel qu'un lecteur de CD ou de DVD. N'essayez donc pas de l'insérer dans un équipement autre qu'un ordinateur.
- Les noms des firmes et des produits apparaissant dans ce manuel d'installation sont des marques commerciales ou des marques déposées appartenant à leurs détenteurs respectifs.
- Les logiciels tels que le pilote USB MIDI sont susceptibles d'être révisés et mis à jour sans avertissement préalable. Veuillez toujours à vérifier la version du logiciel utilisée et à télécharger la dernière version en date sur le site suivant : http://music.yamaha.com/download
- Les remises à jour du programme et du système ainsi que toute modification des caractéristiques et fonctions seront annoncées séparément.

DE FR

# Important Notices about the CD-ROM

# **Data Types**

This CD-ROM includes application software. Please refer to page 3 for software installation instructions.

## 

This CD-ROM is not meant for use with an audio/visual system (CD player, DVD player, etc.). Never attempt to use the disk on equipment other than a computer.

# **Operating System (OS)**

The applications in this CD-ROM are provided in versions for Windows operating systems.

# **CD-ROM Installation Procedure**

Before breaking the seal of the software packaging, please read carefully the Software License Agreement at the end of this guide.

#### • Check the system requirements to make sure that the software will run on your computer (page 3).

#### **2** Insert the included CD-ROM into the CD-ROM drive.

3 Connect the instrument to the computer.

Refer to the Owner's Manual of the instrument.

- **4** Install the USB-MIDI driver to the computer (page 3).
- **5** Install the Voice Editor (page 4).

#### **6** Start up the Voice Editor.

For subsequent operations, refer to the owner's manual for the Voice Editor (PDF manual). If you have any problems in driver installation, refer to the "Troubleshooting" on page 5.

**DICIT** To view PDF files, you must install Adobe Reader on your computer. If you do not have Adobe Reader, you can download the application from the Adobe website at the following URL: http://www.adobe.com

# **Contents of the CD-ROM**

| Application / Data Name            | Folder Name  | Contents                                                                                |
|------------------------------------|--------------|-----------------------------------------------------------------------------------------|
| USB-MIDI Driver<br>(Windows XP)    | USBdrv2k_    | This software is necessary when using your instrument with a computer via a USB         |
| USB-MIDI Driver<br>(Windows Vista) | USBdrvVista_ | the computer.                                                                           |
| Tyros3 Voice Editor                | VoiceEditor_ | Enables you to edit the Tyros3 Voices on your computer and create your original Voices. |

\* In addition, there is one HTML file in the CD-ROM. If your computer has an Internet connection, you can access the special website for Tyros3 by double-clicking on "clickme.html."

# **Minimum System Requirements**

| Application/Data                     | OS                                                                        | CPU                                                                | Memory                                             | Hard Disk                     | Display                                     |
|--------------------------------------|---------------------------------------------------------------------------|--------------------------------------------------------------------|----------------------------------------------------|-------------------------------|---------------------------------------------|
| USB-MIDI Driver for<br>Windows XP    | Windows XP Home Edition/XP<br>Professional                                | 166 MHz or higher; Intel®<br>Pentium®/Celeron® Processor<br>family | 32 MB or more<br>(64 MB or more is<br>recommended) | at least 3 MB of free space   | -                                           |
| USB-MIDI Driver for<br>Windows Vista | Windows Vista                                                             | 800 MHz or higher; Intel®<br>Pentium®/Celeron® Processor<br>family | 512 MB or more                                     | at least 3 MB of free space   | -                                           |
| Tyros3 Voice Editor                  | Windows XP Home Edition/XP<br>Professional/Vista<br>(only 32-bit version) | 733 MHz or higher; Intel®<br>Pentium®/Celeron® Processor<br>family | 256 MB or more                                     | at least 128 MB of free space | 800 x 600<br>High Color (16-bit)<br>or more |

# **Software Installation**

# **USB-MIDI Driver**

To operate the instrument from your computer via USB, you'll need to install the appropriate driver software. The USB-MIDI driver is software that transfers MIDI data back and forth between sequence software and the instrument via a USB cable.

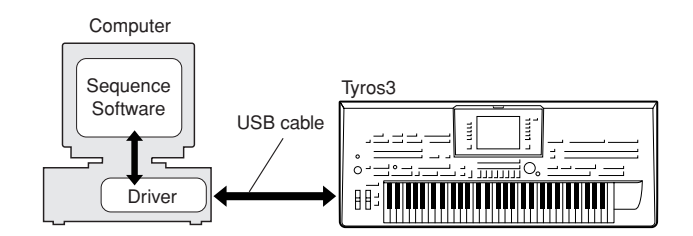

See the Yamaha Download page at the following URL for up-to-date news on USB-MIDI driver: http://music.yamaha.com/download/

Check the drive name of the CD-ROM drive you will be using (D:, E:, Q:, etc.) The drive name is displayed beside the CD-ROM icon in your "My Computer" folder. The root directory of the CD-ROM drive will be D:\, E:\, or Q:\, respectively.

### ■ Installing the driver on Windows XP

- Start the computer and use the "Administrator" account to log on to Windows XP.
- Select [Start] → [Control Panel]. If the control panel appears as "Pick a category", click "Switch to Classic View" in the upper left of the window. All control panels and icons will be displayed.
- Go to [System] → [Hardware] → [Driver Signing Options] and check the radio button to the left of "Ignore" and click [OK].
- Click the [OK] button to close System Properties, and then click "X" in the upper right of the window to close the Control Panel.
- **5** Insert the included CD-ROM into the CD-ROM drive.
- **③** First, make sure the POWER switch on the instrument is set to OFF, then use a USB cable to connect the USB connector of the computer to the USB TO HOST connector of the instrument. When the instrument is turned on, the computer automatically displays the "Found New Hardware Wizard."

If the Wizard window is not displayed automatically, refer to "Troubleshooting."

If the system displays "Found New Hardware" in the lower right corner, wait until "Found New Hardware Wizard" is displayed. (The Wizard window may take a while to display on some computers.)

If the Wizard window prompts you to specify whether or not to connect to Windows Update, select the radio button for "No, not this time," then click [Next].

#### Check the radio button to the left of "Install the software automatically (Recommended)." Click [Next]. The system starts the installation.

- **DIVIT** If during the installation the system displays "...has not passed Windows Logo testing to verify its compatibility with Windows XP," click [Continue Anyway].
- When the installation is complete, the system displays "Completing the Found New Hardware Wizard." Click [Finish]. (The Wizard window may take a while to display on some computers.)

#### **9** Restart the computer.

If the system displays "Found New Hardware" in the lower right corner, wait until "System Settings Change" is displayed. (The Wizard window may take a while to display on some computers.)

The USB-MIDI driver installation is complete.

### 

After this, when you install the USB-MIDI driver, always make sure that the driver satisfies the version requirements: **Version 2.2.2** or later. Installing an older USB-MIDI driver may cause computer malfunction or freezing when the Tyros3 is connected.

This problem may occur particularly when installing the driver from a CD-ROM included in a Yamaha product other than the Tyros3. We recommend that always use the latest driver downloaded from the website (http://music.yamaha.com/ download).

### Installing the driver on Windows Vista

- Start the computer and use the "Administrator" account to log on to Windows Vista.
- **2** Insert the included CD-ROM into the CD-ROM drive.
- **3** First, make sure the POWER switch on the instrument is set to OFF, then use a USB cable to connect the USB connector of the computer to the USB TO HOST connector of the instrument. When the instrument is turned on, the computer automatically displays the "Found New Hardware" window. Click "Locate and install driver software (recommended)".

If the window is not displayed automatically, refer to "Troubleshooting." (Some computers may take a while to display the window.)

**DINOTE** If the "User Account Control" window appears, click [Continue].

- If a message allowing Windows to search online for driver software appears, click "Don't search online."
- If a message prompting you to insert the disk that came with your device appears, click [Next].

The system starts the installation.

**If the "Windows Security" window appears, confirm this software** is authored by Yamaha Corporation then click [Install].

**6** When the installation is complete, the system displays the message "The software for this device has been successfully installed." Click [Close].

(Some computers may take a while to display the window.) The USB-MIDI driver installation is complete.

#### 

After this, when you install the USB-MIDI driver, always make sure that the driver satisfies the version requirements: **Version 3.0.2** or later. Installing an older USB-MIDI driver may cause computer malfunction or freezing when the Tyros3 is connected.

This problem may occur particularly when installing the driver from a CD-ROM included in a Yamaha product other than the Tyros3. We recommend that always use the latest driver downloaded from the website (http://music.yamaha.com/ download).

# Voice Editor

Once you've install the Voice Editor, you can use your computer to edit the Voices of the Tyros3.

Double-click on the "VoiceEditor\_" folder in the CD-ROM.

The file "Setup.exe" will be displayed.

- **2** Double-click on the "Setup.exe" file. The setup dialog will be displayed.
- Execute the installation by following the on-screen directions.

For subsequent operations, refer to the PDF owner's manual for the Voice Editor.

# **Troubleshooting**

#### The driver cannot be installed.

- Is the USB cable connected correctly?
  - $\rightarrow$ Check the USB cable connection.
  - $\rightarrow \mbox{Disconnect}$  the USB cable, then connect it again.

#### • Is the USB function enabled on your computer?

 $\rightarrow$ When you connect the instrument to the computer for the first time, if the "Add New Hardware Wizard" does not appear, the USB function on the computer may be disabled. Perform the following steps.

- Select [Control Panel]\* → [System] → [Hardware] → [Device Manager] (for Windows XP), or select [Control Panel]\* → [Device Manager] (for Windows Vista).
   \* Classic View only.
- ② Make sure that no "!" or "x" marks appear at "Universal serial bus controller" or "USB Root Hub." If you see an "!" or "x" mark, the USB controller is disabled.

#### • Is any unknown device registered?

→If driver installation fails, the instrument will be marked as an "Unknown device," and you will not be able to install the driver. Delete the "Unknown device" by following the steps below.

- Select [Control Panel]\* → [System] → [Hardware] → [Device Manager] (for Windows XP), or select [Control Panel]\* → [Device Manager] (for Windows Vista).
   \* Classic View only.
- (2) Look for "Other devices" in the menu "View devices by type."
- ③ If you find "Other devices," double-click it to extend the tree to look for "Unknown device." If one appears, select it and click the [Remove] button.
- (  $\textcircled{\sc 0}$  Remove the USB cable from the instrument, and make the connection again.
- (5) Install the driver again. (See page 3.)

# When controlling the instrument from your computer via USB, the instrument does not operate correctly or no sound is heard.

- Did you install the driver (page 3)?
- Is the USB cable connected correctly?
- Are the volume settings of the instrument, playback device, and application program set to the appropriate levels?
- Have you selected an appropriate port in the sequence software?
- On the Clavinova, check whether the Piano Lock is engaged or not.
- Are you using the latest USB-MIDI driver? If you have installed an old driver, disconnect the instrument from the computer and uninstall the old driver, then install the latest driver.

The latest driver can be downloaded from the web site (page 3).

#### Computer response is slow.

- Does your computer satisfy the system requirements?
- Is any other application or device driver running?

#### Cannot suspend or resume the computer correctly.

- Do not suspend the computer while the MIDI application is running.
- You may not be able to suspend/resume normally, depending on the particular environment (USB Host Controller, etc.). Even so, simply disconnecting and connecting the USB cable will allow you to use the instrument functions again.

#### How can I remove the driver?

(1) Start the computer and use the "Administrator" account to log on to Windows.

Close all applications and windows that are open.

- 2 Insert the included CD-ROM into the CD-ROM drive.
- ③ Select [Start] → [My Computer] (for Windows XP), or select [Start] → [Computer] (for Windows Vista).
- (4) Right-click the CD-ROM icon and select "Open" from the pop-up menu.
- ⑤ Select "USBdrv2k\_" or "USBdrvVista\_" folder → "uninstall" folder → "uninstall.exe" file and launch the "uninstall.exe." file.

Follow the on-screen instructions to uninstall the driver.

**ENOTE** If the "User Account Control" window appears, click [Continue].

# Wichtige Hinweise zu CD-ROM

# Datentypen

Diese CD-ROM enthält Anwendungssoftware. Anweisungen zur Installation der Software finden Sie auf Seite 7.

## 

Diese CD-ROM ist nicht zur Verwendung mit einem Audio-/Videosystem gedacht (CD-Player, DVD-Player usw.). Verwenden Sie die Disc ausschließlich an einem Computer.

# **Betriebssysteme**

Die Anwendungen auf dieser CD-ROM werden in Versionen für Windows-Betriebssysteme bereitgestellt.

# Verfahren zur Installation der CD-ROM

Bevor Sie das Siegel der Softwareverpackung öffnen, lesen Sie bitte die Software-Lizenzvereinbarung am Ende dieser Anleitung sorgfältig durch.

# Uberprüfen Sie die Systemanforderungen, um sicherzustellen, dass die Software auf Ihrem Computer ausgeführt werden kann (Seite 7).

2 Legen Sie die mitgelieferte CD-ROM in das CD-ROM-Laufwerk ein.

Schließen Sie das Instrument an den Computer an.

Lesen Sie hierzu die Bedienungsanleitung des Instruments.

**4** Installieren Sie den USB-MIDI-Treiber auf dem Computer (Seite 7).

**5** Installieren Sie Voice Editor (Seite 8).

#### **6** Starten Sie Voice Editor.

Informationen zur weiteren Bedienung finden Sie in der Bedienungsanleitung für Voice Editor (PDF-Handbuch). Falls bei der Treiberinstallation Probleme auftreten, lesen Sie bitte weiter im Abschnitt "Fehlerbehebung" auf Seite 9.

DHINNES Um PDF-Dateien anzeigen zu können, müssen Sie den Adobe Reader auf Ihrem Computer installieren. Wenn Sie den Adobe Reader noch nicht besitzen, können Sie das Programm unter der folgenden URL von der Adobe-Website herunterladen: http://www.adobe.com

# Inhalt der CD-ROM

| Bezeichnung der Anwendung/Daten     | Ordnername   | Inhalt                                                                                                 |
|-------------------------------------|--------------|----------------------------------------------------------------------------------------------------|
| USB-MIDI-Treiber<br>(Windows XP)    | USBdrv2k_    | Diese Software benötigen Sie, wenn Ihr Instrument über eine USB-Verbindung an                          |
| USB-MIDI-Treiber<br>(Windows Vista) | USBdrvVista_ | über MIDI zwischen dem Instrument und dem Computer.                                                    |
| Tyros3 Voice Editor                 | VoiceEditor_ | Ermöglicht Ihnen, die Tyros3-Voices an Ihrem Computer zu bearbeiten und eigene<br>Voices zu erstellen. |

\* Außerdem enthält die CD-ROM eine HTML-Datei. Falls Ihr Computer einen Internetanschluss hat, können Sie die Spezialwebsite für den Tyros3 aufrufen, indem Sie auf "clickme.html" doppelklicken.

# Minimale Systemanforderungen

| Anwendung/Daten                       | Betriebssystem                                                             | Prozessor                                                                  | Arbeitsspeicher                                          | Festplatte                                | Display                                        |
|---------------------------------------|----------------------------------------------------------------------------|----------------------------------------------------------------------------|----------------------------------------------------------|-------------------------------------------|------------------------------------------------|
| USB-MIDI-Treiber für<br>Windows XP    | Windows XP Home Edition/XP<br>Professional                                 | mindestens 166 MHz; Intel®-<br>Prozessor der Pentium®/<br>Celeron®-Familie | 32 MB oder mehr<br>(64 MB oder mehr<br>werden empfohlen) | mindestens 3 MB<br>freier Speicherplatz   | -                                              |
| USB-MIDI-Treiber für<br>Windows Vista | Windows Vista                                                              | mindestens 800 MHz; Intel®-<br>Prozessor der Pentium®/<br>Celeron®-Familie | mindestens 512 MB                                        | mindestens 3 MB<br>freier Speicherplatz   | -                                              |
| Tyros3 Voice Editor                   | Windows XP Home Edition/XP<br>Professional/Vista<br>(Nur 32-Bit-Versionen) | mindestens 733 MHz; Intel®-<br>Prozessor der Pentium®/<br>Celeron®-Familie | mindestens 256 MB                                        | mindestens 128 MB<br>freier Speicherplatz | 800 x 600, High<br>Color (16-Bit) oder<br>mehr |

# **Software-Installation**

# **USB-MIDI-Treiber**

Um das Instrument von einem Computer aus über USB bedienen zu können, müssen Sie zunächst die passende Treibersoftware (englisch: Driver) installieren.

Der USB-MIDI-Treiber ist eine Software, die über ein USB-Kabel MIDI-Daten zwischen der Sequencer-Software und dem Instrument überträgt.

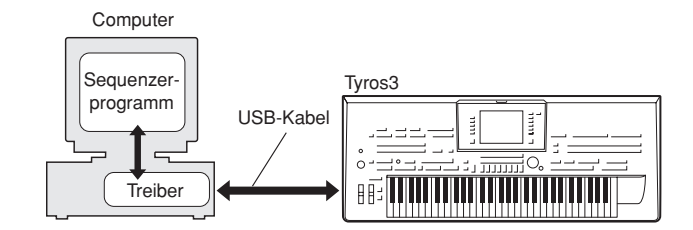

Beachten Sie die Download-Seite von Yamaha unter folgendem URL für aktuelle Informationen zum USB-MIDI-Treiber: http://music.yamaha.com/download/

Überprüfen Sie die Laufwerksbezeichnung (D:, E:, Q: usw.) Ihres CD-ROM-Laufwerks, die neben dem CD-ROM-Symbol im Ordner "Arbeitsplatz" Ihres Computers angezeigt wird. (Das Stammverzeichnis des CD-ROM-Laufwerks ist beispielsweise D:\, E:\ oder Q:\ usw.)

### ■ Installieren des Treibers unter Windows XP

- Starten Sie den Computer, und melden Sie sich bei Windows XP mit dem Zugang "Administrator" an.
- **Wählen Sie [Start]** → [Systemsteuerung]. Falls im rechten Fenster der Systemsteuerung "Wählen Sie eine Kategorie" angezeigt ist, klicken Sie oben links im Fenster auf "Zur klassischen Ansicht wechseln". Alle Programm- und Kontrollfeldsymbole der Systemsteuerung werden angezeigt.
- ③ Gehen Sie zu [System] → [Hardware] → [Treibersignaturoptionen], aktivieren Sie die Option "Ignorieren", und klicken Sie auf [OK].
- Klicken Sie auf [OK], um das Fenster "Eigenschaften von System" zu schließen, und klicken Sie dann oben rechts im Fenster auf die Schaltfläche "X", um die Systemsteuerung zu schließen.
- **5** Legen Sie die mitgelieferte CD-ROM in das CD-ROM-Laufwerk ein.
- **③** Vergewissern Sie sich zunächst, dass der Netzschalter POWER am Instrument auf OFF (Aus) gestellt ist, und verwenden Sie dann ein USB-Kabel, um die USB-Schnittstelle des Computers mit der Buchse USB TO HOST am Instrument zu verbinden. Wenn das Instrument eingeschaltet wird, wird auf dem Computer automatisch der "Assistent für das Suchen neuer Hardware" angezeigt.

Wenn das Assistentenfenster nicht automatisch erscheint, lesen Sie weiter bei "Fehlerbehebung".

Wenn das System "Neue Hardware gefunden" in der unteren rechten Ecke anzeigt, warten Sie, bis das entsprechende Assistentenfenster erscheint. (Bei einigen Computern kann es eine Weile dauern, bis das Assistentenfenster erscheint.)

Falls Sie der Assistent auffordert, anzugeben, ob eine Verbindung zu Windows Update hergestellt werden soll, wählen Sie die Option "Nein, diesmal nicht", und klicken Sie dann auf [Weiter].

#### Aktivieren Sie bitte die Option "Software automatisch installieren (empfohlen)". Klicken Sie auf [Weiter]. Das System beginnt mit der Installation.

- Falls während der Installation die Meldung "…has not passed Windows Logo testing to verify its compatibility with Windows XP" (…hat den Windows-Logo-Test zur Verifizierung seiner Kompatibilität mit Windows XP nicht bestanden) angezeigt wird, klicken Sie auf [Continue Anyway] (Trotzdem fortfahren).
- 3 Sobald die Installation erfolgreich beendet wurde, erscheint das Fenster "Fertig stellen des Assistenten". Klicken Sie auf [Fertig stellen].

(Bei einigen Computern kann es eine Weile dauern, bis das Assistentenfenster erscheint.)

#### 9 Starten Sie den Computer neu.

Wenn das System "Neue Hardware gefunden" in der unteren rechten Ecke anzeigt, warten Sie, bis "System Settings Change" (Systemeinstellungen ändern) erscheint. (Bei einigen Computern kann es eine Weile dauern, bis das Assistentenfenster erscheint.)

Die Installation des USB-MIDI-Treibers ist abgeschlossen.

### **Norsicht**

Wenn Sie hiernach den USB-MIDI-Treiber installieren, stellen Sie in jedem Fall sicher, dass der Treiber die

Versionsanforderungen erfüllt: **Version 2.2.2** oder neuer. Das Installieren eines älteren USB-MIDI-Treibers kann

Fehlfunktionen oder Hängenbleiben des Computers auslösen, sobald der Tyros3 angeschlossen wird.

Dieses Problem kann insbesondere dann auftreten, wenn Sie den Treiber von einer CD-ROM installiert haben, die zu einem anderen Yamaha-Produkt als dem Tyros3 gehört. Wir empfehlen Ihnen, den jeweils neuesten Treiber zu verwenden, der von der Yamaha-Website (http://music.yamaha.com/ download) heruntergeladen wurde.

#### ■ Installieren des Treibers unter Windows Vista

- Starten Sie den Computer, und melden Sie sich bei Windows Vista mit dem Zugang "Administrator" an.
- **2** Legen Sie die mitgelieferte CD-ROM in das CD-ROM-Laufwerk ein.
- **3** Vergewissern Sie sich zunächst, dass der Netzschalter POWER am Instrument auf OFF (Aus) gestellt ist, und verwenden Sie dann ein USB-Kabel, um die USB-Schnittstelle des Computers mit der Buchse USB TO HOST am Instrument zu verbinden. Wenn das Instrument eingeschaltet wird, wird auf dem Computer automatisch der "Assistent für das Suchen neuer Hardware" angezeigt. Wählen Sie "Treibersoftware suchen und installieren (empfohlen)".

Wenn das Fenster nicht automatisch erscheint, lesen Sie weiter bei "Fehlerbehebung". (Bei einigen Computern kann es eine Weile dauern, bis das Fenster angezeigt wird.)

Wenn das Fenster "Benutzerkontensteuerung" erscheint, klicken Sie auf [Fortfahren].

- **4** Wenn eine Meldung erscheint, bei der Windows online nach Treibersoftware suchen soll, klicken Sie auf "Nicht online suchen".
- **5** Wenn eine Meldung erscheint, die Sie auffordert, die mit Ihrem Gerät gelieferte Diskette einzulegen, klicken Sie auf [Weiter].

Das System beginnt mit der Installation.

**DEINWES** Wenn das Fenster "Windows-Sicherheit" erscheint, bestätigen Sie, dass diese Software durch die Yamaha Corporation autorisiert ist, und klicken Sie dann auf [Installieren].

**6** Nach Beendigung der Installation wird die Meldung "Die Software für dieses Gerät wurde erfolgreich installiert" angezeigt. Klicken Sie auf [Schließen].

(Bei einigen Computern kann es eine Weile dauern, bis das Fenster angezeigt wird.)

Die Installation des USB-MIDI-Treibers ist abgeschlossen.

### *N*vorsicht

Wenn Sie hiernach den USB-MIDI-Treiber installieren, stellen Sie in jedem Fall sicher, dass der Treiber die Versionsanforderungen erfüllt: **Version 3.0.2** oder neuer. Das Installieren eines älteren USB-MIDI-Treibers kann Fehlfunktionen oder Hängenbleiben des Computers auslösen, sobald der Tyros3 angeschlossen wird.

Dieses Problem kann insbesondere dann auftreten, wenn Sie den Treiber von einer CD-ROM installiert haben, die zu einem anderen Yamaha-Produkt als dem Tyros3 gehört. Wir empfehlen Ihnen, den jeweils neuesten Treiber zu verwenden, der von der Yamaha-Website (http://music.yamaha.com/ download) heruntergeladen wurde.

# Voice Editor

Sobald Sie Voice Editor installiert haben, können Sie die Voices des Tyros3 an Ihrem Computer bearbeiten.

Doppelklicken Sie auf das Verzeichnis "VoiceEditor\_" der CD-ROM.

Die Datei "setup.exe" wird angezeigt.

- **2** Doppelklicken Sie auf die Datei "setup.exe". Das Setup-Dialogfenster wird angezeigt.
- Führen Sie die Installation aus, indem Sie den Anweisungen auf dem Bildschirm folgen.

Informationen zur weiteren Bedienung finden Sie in der Bedienungsanleitung für Voice Editor.

#### Der Treiber lässt sich nicht installieren.

- Ist das USB-Kabel richtig angeschlossen?
  - →Überprüfen Sie die USB-Kabelverbindung.
  - →Ziehen Sie das USB-Kabel ab und stecken Sie es wieder an.
- Wurde die USB-Funktion auf Ihrem Computer aktiviert? →Falls beim erstmaligen Anschließen des Instruments an den Computer der Hardware-Assistent nicht angezeigt wird, ist auf dem Computer die USB-Funktion möglicherweise nicht aktiviert. Führen Sie die folgenden Schritte durch.
  - Wählen Sie [Systemsteuerung]\* → [System] → [Hardware] → [Gerätemanager] (bei Windows XP), oder wählen Sie [Systemsteuerung]\* → [Gerätemanager] (bei Windows Vista).
     \* Klassische Ansicht nur.
  - (2) Vergewissern Sie sich, dass neben "Universeller serieller Bus Controller" oder "USB Root Hub" keine der Markierungen "!" oder "x" angezeigt wird. Falls dort ein solches Zeichen zu sehen ist, ist der USB-Controller nicht aktiviert.

#### • Wurde ein unbekanntes Gerät registriert?

→Falls die Treiberinstallation fehlschlägt, wird das Instrument als "Unbekanntes Gerät" registriert, und Sie können den Treiber nicht installieren. Führen Sie die folgenden Schritte durch, um das "unbekannte Gerät" zu löschen.

- (1) Wählen Sie [Systemsteuerung]\* → [System] → [Hardware] → [Gerätemanager] (bei Windows XP), oder wählen Sie [Systemsteuerung]\* → [Gerätemanager] (bei Windows Vista).
   \* Klassische Ansicht nur.
- (2) Wählen Sie die Option "Modelle nach Typ anzeigen" aus, und suchen Sie nach "anderen Geräten".
- ③ Wenn Sie einen Eintrag bei "Andere Geräte" finden, öffnen Sie dessen Baumstruktur, indem Sie darauf doppelklicken, und suchen Sie dort nach einem "unbekannten Gerät". Falls Sie eines finden, markieren Sie es, und klicken auf die Schaltfläche [Entfernen].
- (4) Ziehen Sie das USB-Kabel vom Instrument ab, und stecken Sie es gleich wieder ein.
- (5) Installieren Sie den Treiber erneut. (Siehe Seite 7.)

#### Wenn das Instrument vom Computer aus über USB bedient wird, funktioniert es nicht richtig oder erzeugt keinen Ton.

- Haben Sie den Treiber installiert (Seite 7)?
- Ist das USB-Kabel richtig angeschlossen?
- Sind die Lautstärkeeinstellungen des Instruments, des Wiedergabegeräts und der Anwendungssoftware auf geeignete Werte gestellt?
- Wurde im Sequenzerprogramm der richtige Port ausgewählt?
- Überprüfen Sie, ob die Klavier-Verriegelungsfunktion des Clavinova (Piano Lock) aktiviert ist.
- Benutzen Sie den aktuellen USB-MIDI-Treiber? Wenn bei Ihnen ein alter Treiber installiert ist, trennen Sie das Instrument vom Computer und deinstallieren Sie den alten Treiber. Installieren Sie dann den neuesten Treiber. Der neueste Treiber kann von folgender Website heruntergeladen werden (Seite 7).

#### Der Computer reagiert nur langsam.

- Erfüllt Ihr Computer die Systemanforderungen?
- Werden gleichzeitig andere Anwendungen oder Gerätetreiber ausgeführt?

# Der Standby-Modus des Rechners lässt sich nicht richtig aktivieren bzw. beenden.

- Versetzen Sie den Computer nicht in den Ruhezustand, während das MIDI-Programm läuft.
- Je nach Systemkonfiguration (USB Host Controller usw.) können Sie den Computer u. U. nicht wie gewohnt in den Ruhezustand versetzen. Dennoch sollte ein simples Abziehen und Wiederanschließen des USB-Kabels dazu führen, dass Sie das Instrument wieder steuern können.

#### Wie kann ich den Treiber entfernen?

- Starten Sie den Computer, und melden Sie sich bei Windows mit dem Zugang "Administrator" an. Schließen Sie sämtliche geöffneten Anwendungen und Fenster.
- Legen Sie die mitgelieferte CD-ROM in das CD-ROM-Laufwerk ein.
- ③ Wählen Sie [Start] → [Arbeitsplatz] (für Windows XP), oder wählen Sie [Start] → [Computer] (für Windows Vista).
- ④ Klicken Sie mit der rechten Maustaste auf das Symbol des CD-ROM-Laufwerks und wählen Sie [Öffnen] aus dem Aufklappmenü.
- ⑤ Wählen Sie den Ordner "USBdrv2k\_" oder "USBdrvVista\_" → Datei "uninstall" → "uninstall.exe" und starten Sie die Datei "uninstall.exe".

Folgen Sie den Anweisungen auf dem Bildschirm, um den Treiber zu deinstallieren.

**DHINWIS** Wenn das Fenster "Benutzerkontensteuerung" erscheint, klicken Sie auf [Fortfahren].

# Remarques importantes à propos du CD-ROM

# Types de données

Ce CD-ROM contient des logiciels d'application. Pour obtenir des instructions relatives à l'installation des logiciels, reportez-vous à la page 11.

### 

Ce CD-ROM n'est pas destiné à être utilisé sur un système audio/visuel (lecteur de CD ou de DVD, etc.). N'essayez donc pas de l'insérer dans un équipement autre qu'un ordinateur.

# Système d'exploitation

Les applications de ce CD-ROM sont proposées dans des versions compatibles avec les systèmes d'exploitation Windows.

# Procédure d'installation du CD-ROM

Avant d'ouvrir l'emballage scellé du logiciel, lisez attentivement le contrat de licence de logiciel disponible à la fin de ce manuel.

• Vérifiez la configuration du système afin d'être certain de pouvoir utiliser le logiciel sur votre ordinateur (page 11).

#### 2 Insérez le CD-ROM fourni dans le lecteur de CD-ROM.

**3** Connectez l'instrument à l'ordinateur.

Consultez le mode d'emploi de l'instrument.

**4** Installez le pilote USB-MIDI sur l'ordinateur (page 11).

#### **5** Installez le Voice Editor (page 12).

#### **6** Démarrez le Voice Editor.

Pour les opérations ultérieures, reportez-vous au mode d'emploi du Voice Editor (manuel PDF). En cas de problème d'installation du pilote, reportez-vous à la section « Résolution des problèmes » à la page 13.

Profit Pour lire les fichiers PDF, vous devez d'abord installer le logiciel Adobe Reader sur votre ordinateur. Si vous ne disposez pas d'Acrobat Reader, vous pouvez le télécharger depuis le site Web d'Adobe à l'adresse suivante : http://www.adobe.com

# Contenu du CD-ROM

| Nom de l'application/des données   | Nom du dossier | Contenu                                                                                                    |
|------------------------------------|----------------|----------------------------------------------------------------------------------------------------|
| USB-MIDI Driver<br>(Windows XP)    | USBdrv2k_      | Ce logiciel est indispensable lorsque vous utilisez l'instrument avec un ordinateur via                              |
| USB-MIDI Driver<br>(Windows Vista) | USBdrvVista_   | contrôle entre l'instrument et l'ordinateur.                                                                         |
| Tyros3 Voice Editor                | VoiceEditor_   | Ce logiciel vous permet de modifier les voix du Tyros3 sur votre ordinateur et de créer vos propres voix originales. |

\* Le CD-ROM propose en outre un fichier HTML. Si votre ordinateur possède une connexion Internet, vous pouvez accéder au site Web spécial du Tyros3 en double-cliquant sur « clickme.html ».

# Configuration minimale requise

| Application/Données                  | Système d'exploitation                                                                                        | Processeur                                                           | Mémoire                                              | Disque dur                       | Ecran                                              |
|--------------------------------------|----------------------------------------------------------------------------------------------------|----------------------------------------------------------------------|------------------------------------------------------|----------------------------------|----------------------------------------------------|
| USB-MIDI Driver for<br>Windows XP    | Windows XP Edition familiale/<br>XP Edition professionnelle                                                   | 166 MHz ou supérieur ;<br>processeurs Intel® Pentium®<br>ou Celeron® | 32 Mo minimum<br>(64 Mo ou plus sont<br>recommandés) | 3 Mo minimum<br>d'espace libre   | -                                                  |
| USB-MIDI Driver for<br>Windows Vista | Windows Vista                                                                                                 | 800 MHz ou supérieur ;<br>processeurs Intel® Pentium®/<br>Celeron®   | 512 Mo minimum                                       | 3 Mo minimum<br>d'espace libre   | -                                                  |
| Tyros3 Voice Editor                  | Windows XP Edition familiale/<br>XP Edition professionnelle/<br>Vista<br>(uniquement les versions 32<br>bits) | 733 MHz ou supérieur ;<br>processeurs Intel® Pentium® ou<br>Celeron® | 256 Mo minimum                                       | 128 Mo minimum<br>d'espace libre | 800 x 600 haut en<br>couleurs (16-bits)<br>ou plus |

# Installation des logiciels

# **USB-MIDI Driver**

Pour utiliser l'instrument à partir de votre ordinateur via un câble USB, vous devez installer le pilote approprié. USB-MIDI Driver est un logiciel qui permet le transfert de données MIDI entre le logiciel de séquençage et l'instrument via un câble USB.

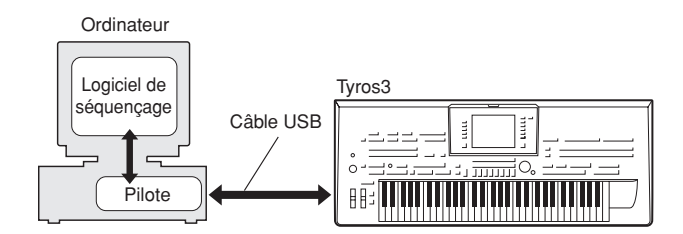

PNOT Pour obtenir les toutes dernières informations sur le logiciel USB-MIDI Driver, consultez la page Download du site web de Yamaha à l'adresse suivante: http://music.yamaha.com/download/

Vérifiez le nom du lecteur de CD-ROM (D:, E:, Q:, etc.), qui apparaît à côté de l'icône du CD-ROM dans le dossier « Poste de travail ». Le répertoire racine du lecteur de CD-ROM sera, respectivement, D:\, E:\ ou Q:\.

### ■ Installation du pilote sous Windows XP

- Démarrez l'ordinateur et utilisez le compte « Administrateur » pour ouvrir une session Windows XP.
- ② Sélectionnez [Démarrer] → [Panneau de configuration]. Si le panneau de configuration affiche « Sélectionner une catégorie », vous cliquerez sur « Basculer vers l'affichage classique » dans le coin supérieur gauche de la fenêtre. Tous les panneaux de configuration et les icônes s'affichent.
- ③ Allez dans [Système] → [Matériel] → [Signature du pilote] et cochez la case à gauche de « Ignorer », puis cliquez sur [OK].
- Cliquez sur le bouton [OK] pour fermer la boîte de dialogue Propriétés du système, puis sur « X » dans le coin supérieur droit de la fenêtre afin de fermer le panneau de configuration.
- **5** Insérez le CD-ROM fourni dans le lecteur de CD-ROM.
- Vérifiez que le commutateur POWER de l'instrument est réglé sur OFF et raccordez le connecteur USB de l'ordinateur au connecteur USB TO HOST de l'instrument à l'aide d'un câble USB. Lorsque l'instrument est sous tension, l'ordinateur affiche automatiquement l'Assistant Ajout de nouveau matériel détecté.

Si la fenêtre de l'Assistant n'apparaît pas automatiquement, reportez-vous à la section « Résolution des problèmes ».

Si le système affiche « Nouveau matériel détecté » dans le coin inférieur droit, attendez que l'Assistant Ajout de nouveau matériel détecté apparaisse. (Sur certains ordinateurs, l'affichage de la fenêtre de l'Assistant peut prendre un certain temps.)

Si la fenêtre de l'Assistant vous invite à préciser si vous voulez ou non vous connecter à Windows Update, sélectionnez l'option « Non, pas cette fois », puis cliquez sur [Suivant].

#### Cochez la case à gauche de « Installer le logiciel automatiquement (recommandé) ». Cliquez sur [Suivant]. Le système lance l'installation.

Si, en cours d'installation, le système affiche le message « ... n'a pas été validé lors du test permettant d'obtenir le logo Windows et vérifiant sa compatibilité avec Windows XP », cliquez sur [Continuer].

#### **3** Lorsque l'installation est terminée, l'ordinateur affiche le message « Fin de l'assistant Ajout de nouveau matériel détecté ». Cliquez sur [Terminer].

(Sur certains ordinateurs, l'affichage de la fenêtre de l'Assistant peut prendre un certain temps.)

#### **9** Redémarrez l'ordinateur.

Si le système affiche « Nouveau matériel détecté » dans le coin inférieur droit, attendez que « Modification des paramètres système » s'affiche. (Sur certains ordinateurs, l'affichage de la fenêtre de l'Assistant peut prendre un certain temps.)

L'installation du pilote USB-MIDI est terminée.

### 

Après cela, lorsque vous installez le pilote USB-MIDI, assurezvous que celui-ci satisfait aux exigences de la **version 2.2.2** ou de tout autre version ultérieure. L'installation d'une ancienne version du pilote USB-MIDI risque de provoquer le dysfonctionnement ou le blocage de l'ordinateur lorsque le Tyros3 est relié à ce dernier.

Ce problème peut survenir particulièrement lors de l'installation du pilote à partir d'un CD-ROM inclus dans un produit Yamaha autre que le Tyros3. Nous vous recommandons d'utiliser toujours la version du pilote la plus récente, téléchargeable depuis le site Web de Yamaha (http:// music.yamaha.com/download).

### Installation du pilote sous Windows Vista

- Démarrez l'ordinateur et utilisez le compte « Administrateur » pour ouvrir une session Windows Vista.
- **2** Insérez le CD-ROM fourni dans le lecteur de CD-ROM.
- Vérifiez que le commutateur POWER de l'instrument est réglé sur OFF et raccordez le connecteur USB de l'ordinateur au connecteur USB TO HOST de l'instrument à l'aide d'un câble USB. Lorsque l'instrument est sous tension, l'ordinateur affiche automatiquement la fenêtre « Ajout de nouveau matériel détecté ». Cliquez sur « Localiser et installer le logiciel automatiquement (recommandé) ».

Si la fenêtre n'apparaît pas automatiquement, reportez-vous à la section « Résolution des problèmes ». (Certains ordinateurs prennent du temps avant d'afficher la fenêtre.)

Si la fenêtre « Contrôle de compte utilisateur » apparaît, vous cliquerez sur [Continuer].

- Si un message autorisant Windows à effectuer une recherche en ligne du pilote apparaît, vous cliquerez sur « Ne pas rechercher en ligne ».
- Si un message vous invitant à insérer le disque fourni avec le périphérique s'affiche, vous cliquerez sur [Suivant].

Le système lance l'installation.

- Si la fenêtre « Sécurité de Windows » apparaît, vous vérifierez que l'éditeur du logiciel est Yamaha Corporation, puis cliquerez sur [Installer].
- **5** Lorsque l'installation est terminée, le système affiche un message vous indiquant que l'installation du logiciel du périphérique a réussi. Cliquez sur [Fermer].

(Sur certains ordinateurs, l'affichage de cette fenêtre peut prendre un certain temps.)

L'installation du pilote USB-MIDI est terminée.

#### 

Après cela, lorsque vous installez le pilote USB-MIDI, assurezvous que celui-ci satisfait aux exigences de la **version 3.0.2** ou de tout autre version ultérieure. L'installation d'une ancienne version du pilote USB-MIDI risque de provoquer le dysfonctionnement ou le blocage de l'ordinateur lorsque le Tyros3 est relié à ce dernier.

Ce problème peut survenir particulièrement lors de l'installation du pilote à partir d'un CD-ROM inclus dans un produit Yamaha autre que le Tyros3. Nous vous recommandons d'utiliser toujours la version du pilote la plus récente, téléchargeable depuis le site Web de Yamaha (http:// music.yamaha.com/download).

# **Voice Editor**

Une fois le Voice Editor installé, vous pouvez utiliser l'ordinateur pour éditer les voix du Tyros3.

Double-cliquez sur le dossier « VoiceEditor\_ » du CD-ROM.

Le fichier « setup.exe » s'affiche.

- **2** Double-cliquez sur le fichier « setup.exe ». La boîte de dialogue d'installation s'affiche.
- Procédez à l'installation en suivant les instructions qui apparaissent à l'écran.

Pour les opérations ultérieures, reportez-vous au mode d'emploi au format PDF du Voice Editor.

# **Résolution des problèmes**

#### Installation du pilote impossible.

- Le câble USB est-il raccordé correctement ?
  - →Vérifiez la connexion du câble USB.
  - →Déconnectez le câble USB, puis rebranchez-le.
- La fonction USB est-elle activée sur votre ordinateur ? →Si la fenêtre « Assistant Ajout de nouveau matériel » n'apparaît pas lorsque vous connectez l'instrument à l'ordinateur pour la première fois, il est possible que la fonction USB de l'ordinateur soit désactivée. Procédez comme suit.
  - ① Sélectionnez [Panneau de configuration]\* → [Système] → [Matériel] → [Gestionnaire de périphériques] (sous Windows XP) ou sélectionnez [Panneau de configuration]\* → [Gestionnaire de périphériques] (sous Windows Vista).
    - \* Affichage classique uniquement.
  - ② Assurez-vous qu'aucun symbole « ! » ou « x » n'apparaît à côté de « Contrôleur de bus USB » ou « Concentrateur USB racine ». Si l'un de ces symboles apparaît, cela signifie que le contrôleur USB est désactivé.

#### • Des périphériques inconnus sont-ils enregistrés ?

→Si l'installation du pilote échoue, l'instrument sera considéré comme un « Périphérique inconnu » et vous ne parviendrez pas à installer le pilote. Supprimez le « périphérique inconnu » en procédant de la manière suivante.

- ① Sélectionnez [Panneau de configuration]\* → [Système] → [Matériel] → [Gestionnaire de périphériques] (sous Windows XP) ou sélectionnez [Panneau de configuration]\* → [Gestionnaire de périphériques] (sous Windows Vista).
  - \* Affichage classique uniquement.
- (2) Recherchez « Autres périphériques » dans le menu « Affichage » sous « Périphériques par type ».
- ③ Si vous trouvez « Autres périphériques », double-cliquez dessus pour développer l'arborescence et rechercher « Périphérique inconnu ». S'il en existe un, sélectionnez-le et cliquez sur le bouton [Supprimer].
- (4) Retirez le câble USB de l'instrument et rebranchez-le.
- (5) Réinstallez le pilote. (Voir page 11.)

#### Lorsque vous contrôlez l'instrument depuis votre ordinateur via USB, il ne fonctionne pas correctement ou aucun son n'est audible.

- Avez-vous installé le pilote (page 11) ?
- Le câble USB est-il raccordé correctement ?
- Les volumes de l'instrument, du périphérique de reproduction et du programme d'application sont-ils réglés sur des niveaux appropriés ?
- Avez-vous sélectionné un port approprié dans le logiciel séquenceur ?
- Sur le Clavinova, vérifiez si la fonction Piano Lock (Verrouillage du piano) est activée ou non.
- Utilisez-vous la version la plus récente du pilote USB-MIDI ? Si vous avez installé un ancien pilote, déconnectez l'instrument de l'ordinateur, désinstallez le pilote, puis installez la version la plus récente.
  - Vous pouvez télécharger la dernière version du pilote sur le site Web (page 11).

#### L'ordinateur réagit lentement.

- Votre ordinateur respecte-t-il la configuration minimale requise ?
- Une autre application ou un pilote de périphérique sont-ils en cours d'exécution ?

#### Impossible d'arrêter ou de relancer l'ordinateur correctement.

- N'interrompez pas l'ordinateur lorsque l'application MIDI est en cours d'exécution.
- Il est possible que vous ne puissiez pas arrêter/redémarrer normalement, en fonction de l'environnement (contrôleur d'hôte USB, etc.). Même dans ce cas, le simple fait de déconnecter et de reconnecter le câble USB vous permettra d'utiliser à nouveau les fonctions de l'instrument.

#### Comment faire pour supprimer le pilote ?

- Démarrez l'ordinateur et utilisez le compte « Administrateur » pour ouvrir la session Windows. Fermez toutes les applications et les fenêtres ouvertes.
- (2) Insérez le CD-ROM fourni dans le lecteur de CD-ROM.
- ③ Sélectionnez [Démarrer] → [Poste de travail] (sous Windows XP) ou sélectionnez [Démarrer] → [Ordinateur] (sous Windows Vista).
- (4) Cliquez avec le bouton droit sur l'icône du CD-ROM et sélectionnez « Ouvrir » dans le menu déroulant.
- ⑤ Sélectionnez le dossier « USBdrv2k\_ » ou « USBdrvVista\_ » → dossier « uninstall » →fichier « uninstall.exe » et lancez le fichier « uninstall.exe ».
  - Suivez les instructions à l'écran pour désinstaller le pilote.
- Si la fenêtre « Contrôle de compte utilisateur » apparaît, vous cliquerez sur [Continuer].

# ATTENTION SOFTWARE LICENSE AGREEMENT

PLEASE READ THIS SOFTWARE LICENSE AGREEMENT ("AGREEMENT") CAREFULLY BEFORE USING THIS SOFTWARE. YOU ARE ONLY PERMITTED TO USE THIS SOFTWARE PURSUANT TO THE TERMS AND CONDITIONS OF THIS AGREEMENT. THIS AGREEMENT IS BETWEEN YOU (AS AN INDIVIDUAL OR LEGAL ENTITY) AND YAMAHA CORPORATION ("YAMAHA"). BY BREAKING THE SEAL OF THIS PACKAGE YOU ARE AGREEING TO BE BOUND BY THE TERMS OF THIS LICENSE. IF YOU DO NOT AGREE WITH THE TERMS, DO NOT INSTALL, COPY, OR OTHERWISE USE THIS SOFTWARE.

# **1. GRANT OF LICENSE AND COPYRIGHT**

Yamaha hereby grants you the right to use one copy of the software program(s) and data ("SOFTWARE") accompanying this Agreement. The term SOFTWARE shall encompass any updates to the accompanying software and data. The SOFTWARE is owned by Yamaha and/or Yamaha's licensor(s), and is protected by relevant copyright laws and all applicable treaty provisions. While you are entitled to claim ownership of the data created with the use of SOFTWARE, the SOFTWARE will continue to be protected under relevant copyrights.

- You may use the SOFTWARE on a single computer.
- You may make one copy of the SOFTWARE in machine-readable form for backup purposes only, if the SOFTWARE is on media where such backup copy is permitted. On the backup copy, you must reproduce Yamaha's copyright notice and any other proprietary legends that were on the original copy of the SOFTWARE.
- You may permanently transfer to a third party all your rights in the SOFTWARE, provided that you do not retain any copies and the recipient reads and agrees to the terms of this Agreement.

# 2. RESTRICTIONS

- You may not engage in reverse engineering, disassembly, decompilation
  or otherwise deriving a source code form of the SOFTWARE by any
  method whatsoever.
- You may not reproduce, modify, change, rent, lease, or distribute the SOFTWARE in whole or in part, or create derivative works of the SOFTWARE.
- You may not electronically transmit the SOFTWARE from one computer to another or share the SOFTWARE in a network with other computers.
- You may not use the SOFTWARE to distribute illegal data or data that
- violates public policy.
  You may not initiate services based on the use of the SOFTWARE without permission by Yamaha Corporation.

Copyrighted data, including but not limited to MIDI data for songs, obtained by means of the SOFTWARE, are subject to the following restrictions which you must observe.

- Data received by means of the SOFTWARE may not be used for any
- commercial purposes without permission of the copyright owner.
  Data received by means of the SOFTWARE may not be duplicated, transferred, or distributed, or played back or performed for listeners in
- transferred, or distributed, or played back or performed for listeners in public without permission of the copyright owner.The encryption of data received by means of the SOFTWARE may not be removed nor may the electronic watermark be modified without permission
- 3. TERMINATION

of the copyright owner.

This Agreement becomes effective on the day that you receive the SOFTWARE and remains effective until terminated. If any copyright law or provisions of this Agreement is violated, the Agreement shall terminate automatically and immediately without notice from Yamaha. Upon such termination, you must immediately destroy the licensed SOFTWARE, any accompanying written documents and all copies thereof.

# 4. LIMITED WARRANTY ON MEDIA

As to SOFTWARE sold on tangible media, Yamaha warrants that the tangible media on which the SOFTWARE is recorded will be free from defects in materials and workmanship under normal use for a period of fourteen (14) days from the date of receipt, as evidenced by a copy of the receipt. Yamaha's entire liability and your exclusive remedy will be replacement of the defective media if it is returned to Yamaha or an authorized Yamaha dealer within fourteen days with a copy of the receipt. Yamaha is not responsible for replacing media damaged by accident, abuse or misapplication. TO THE FULLEST EXTENT PERMITTED BY LAW, YAMAHA EXPRESSLY DISCLAIMS ANY IMPLIED WARRANTIES ON THE TANGIBLE MEDIA, INCLUDING THE IMPLIED WARRANTIES OF MERCHANTABILITY AND FITNESS FOR A PARTICULAR PURPOSE.

# 5. DISCLAIMER OF WARRANTY ON SOFTWARE

You expressly acknowledge and agree that use of the SOFTWARE is at your sole risk. The SOFTWARE and related documentation are provided "AS IS" and without warranty of any kind. NOTWITHSTANDING ANY OTHER PROVISION OF THIS AGREEMENT, YAMAHA EXPRESSLY DISCLAIMS ALL WARRANTIES AS TO THE SOFTWARE, EXPRESS, AND IMPLIED, INCLUDING BUT NOT LIMITED TO THE IMPLIED WARRANTIES OF MERCHANTABILITY, FITNESS FOR A PARTICULAR PURPOSE AND NON-INFRINGEMENT OF THIRD PARTY RIGHTS. SPECIFICALLY, BUT WITHOUT LIMITING THE FOREGOING, YAMAHA DOES NOT WARRANT THAT THE SOFTWARE WILL MEET YOUR REQUIREMENTS, THAT THE OPERATION OF THE SOFTWARE WILL BE UNINTERRUPTED OR ERROR-FREE, OR THAT DEFECTS IN THE SOFTWARE WILL BE CORRECTED.

### 6. LIMITATION OF LIABILITY

YAMAHA'S ENTIRE OBLIGATION HEREUNDER SHALL BE TO PERMIT USE OF THE SOFTWARE UNDER THE TERMS HEREOF. IN NO EVENT SHALL YAMAHA BE LIABLE TO YOU OR ANY OTHER PERSON FOR ANY DAMAGES, INCLUDING, WITHOUT LIMITATION, ANY DIRECT, INDIRECT, INCIDENTAL OR CONSEQUENTIAL DAMAGES, EXPENSES, LOST PROFITS, LOST DATA OR OTHER DAMAGES ARISING OUT OF THE USE, MISUSE OR INABILITY TO USE THE SOFTWARE, EVEN IF YAMAHA OR AN AUTHORIZED DEALER HAS BEEN ADVISED OF THE POSSIBILITY OF SUCH DAMAGES. In no event shall Yamaha's total liability to you for all damages, losses and causes of action (whether in contract, tort or otherwise) exceed the amount paid for the SOFTWARE.

# 7. THIRD PARTY SOFTWARE

Third party software and data ("THIRD PARTY SOFTWARE") may be attached to the SOFTWARE. If, in the written materials or the electronic data accompanying the Software, Yamaha identifies any software and data as THIRD PARTY SOFTWARE, you acknowledge and agree that you must abide by the provisions of any Agreement provided with the THIRD PARTY SOFTWARE and that the party providing the THIRD PARTY SOFTWARE is responsible for any warranty or liability related to or arising from the THIRD PARTY SOFTWARE. Yamaha is not responsible in any way for the THIRD PARTY SOFTWARE or your use thereof.

- Yamaha provides no express warranties as to the THIRD PARTY SOFTWARE. IN ADDITION, YAMAHA EXPRESSLY DISCLAIMS ALL IMPLIED WARRANTIES, INCLUDING BUT NOT LIMITED TO THE IMPLIED WARRANTIES OF MERCHANTABILITY AND FITNESS FOR A PARTICULAR PURPOSE, as to the THIRD PARTY SOFTWARE.
- Yamaha shall not provide you with any service or maintenance as to the THIRD PARTY SOFTWARE.
- Yamaha is not liable to you or any other person for any damages, including, without limitation, any direct, indirect, incidental or consequential damages, expenses, lost profits, lost data or other damages arising out of the use, misuse or inability to use the THIRD PARTY SOFTWARE.

# 8. GENERAL

This Agreement shall be interpreted according to and governed by Japanese law without reference to principles of conflict of laws. Any dispute or procedure shall be heard before the Tokyo District Court in Japan. If for any reason a court of competent jurisdiction finds any portion of this Agreement to be unenforceable, the remainder of this Agreement shall continue in full force and effect.

## 9. COMPLETE AGREEMENT

This Agreement constitutes the entire agreement between the parties with respect to use of the SOFTWARE and any accompanying written materials and supersedes all prior or contemporaneous understandings or agreements, written or oral, regarding the subject matter of this Agreement. No amendment or revision of this Agreement will be binding unless in writing and signed by a fully authorized representative of Yamaha.

# ACHTUNG SOFTWARE-LIZENZVEREINBARUNG

BITTE LESEN SIE SORGFÄLTIG DIESE LIZENZVEREINBARUNG ("VEREINBARUNG"), BEVOR SIE DIE SOFTWARE BENUTZEN. DER GEBRAUCH DIESER SOFTWARE IST IHNEN NUR GEMÄSS DEN BEDINGUNGEN UND VORAUSSETZUNGEN DIESER VEREINBARUNG GESTATTET. DIES IST EINE VEREINBARUNG ZWISCHEN IHNEN (ALS PRIVATPERSON ODER ALS NATÜRLICHE PERSON) UND DER YAMAHA CORPORATION ("YAMAHA").

DURCH DAS ÖFFNEN DIESER VERSIEGELTEN VERPACKUNG BRINGEN SIE ZUM AUSDRUCK, AN DIE BEDINGUNGEN DIESER LIZENZ GEBUNDEN ZU SEIN. WENN SIE NICHT MIT DEN BEDINGUNGEN EINVERSTANDEN SIND, INSTALLIEREN ODER KOPIEREN SIE DIESE SOFTWARE NICHT, UND VERWENDEN SIE SIE AUF KEINE ANDERE WEISE.

### 1. GEWÄHRUNG EINER LIZENZ UND COPYRIGHT

Yamaha gewährt Ihnen hiermit das Recht, eine einzige Kopie der mitgelieferten Software-Programme und Daten ("SOFTWARE") zu nutzen. Der Begriff SOFTWARE umfasst alle Updates der mitgelieferten Software und Daten. Die SOFTWARE gehört Yamaha bzw. den Yamaha-Lizenzgebern und ist durch die entsprechenden Copyright-Gesetze und internationalen Abkommen geschützt. Sie haben zwar das Recht, Besitzansprüche auf die durch den Gebrauch der SOFTWARE sretellten Daten zu erheben, doch die SOFTWARE selbst bleibt weiterhin durch das entsprechende Copyright geschützt.

Sie dürfen die SOFTWARE auf genau einem Computer verwenden.

- Sie dürfen ausschließlich zu Berau gerau einem Computer verwenden.
   Sie dürfen ausschließlich zu Backup-Zwecken eine Kopie der SOFTWARE in maschinenlesbarer Form erstellen, wenn sich die SOFTWARE auf einem Medium befindet, welches eine solche Sicherungskopie erlaubt. Auf der erstellten Backup-Kopie müssen Sie den Urheberrechtshinweis von Yamaha und alle anderen Eigentumsrechte der SOFTWARE betreffenden Hinweise wiedergeben.
- Sie dürfen dauerhaft all Ihre Rechte an der SOFTWARE an Dritte übertragen, jedoch nur, falls Sie keine Kopien zurückbehalten und der Empfänger die Lizenzvereinbarung liest und dieser zustimmt.

## 2. BESCHRÄNKUNGEN

- Sie dürfen nicht die SOFTWARE einem Reverse Engineering unterziehen, sie dekompilieren oder auf andere Weise an deren Quell-Code gelangen.
- Es ist Ihnen nicht gestattet, die SOFTWARE als Ganzes oder teilweise zu vervielfältigen, zu modifizieren, zu ändern, zu vermieten, zu verleasen oder auf anderen Wegen zu verteilen oder abgeleitete Produkte aus der SOFTWARE zu erstellen.
- Sie dürfen nicht die SOFTWARE elektronisch von einem Computer auf einen anderen übertragen oder sie in ein Netzwerk mit anderen Computern einspeisen.
- Sie dürfen nicht die SOFTWARE verwenden, um illegale oder gegen die guten Sitten verstoßende Daten zu verbreiten.
- Sie dürfen nicht auf dem Gebrauch der SOFTWARE basierende Dienstleistungen erbringen ohne die Erlaubnis der Yamaha Corporation. Urheberrechtlich geschützte Daten, einschließlich, aber nicht darauf beschränkt, MIDI-Songdateien, die mithilfe dieser SOFTWARE erstellt werden,
- unterliegen den nachfolgenden Beschränkungen, die vom Benutzer zu beachten sind. • Die mithilfe dieser SOFTWARE erhaltenen Daten dürfen ohne Erlaubnis
- Die mithilte dieser SOFTWARE erhaltenen Daten dürfen ohne Erlaubnis des Urheberrechtsinhabers nicht für kommerzielle Zwecke verwendet werden.
- Die mithilfe dieser SOFTWARE erhaltenen Daten dürfen nicht dupliziert, übertragen, verteilt oder einem öffentlichen Publikum vorgespielt oder dargeboten werden, es sei denn, es liegt eine Genehmigung durch den Inhaber der Urheberrechte vor.
- Weder darf die Verschlüsselung der mithilfe dieser SOFTWARE erhaltenen Daten entfernt, noch darf das elektronische Wasserzeichen ohne Genehmigung des Inhabers der Urheberrechte verändert werden.

### 3. BEENDIGUNG DES VERTRAGSVERHÄLTNISSES

Diese Lizenzvereinbarung tritt am Tag des Erhalts der SOFTWARE in Kraft und bleibt bis zur Beendigung wirksam. Wenn eines der Urheberrechts-Gesetze oder eine Maßgabe dieser Vereinbarung verletzt wird, endet die Vereinbarung automatisch und sofort ohne Vorankündigung durch Yamaha. In diesem Fall müssen Sie die lizenzierte SOFTWARE und die mitgelieferten Unterlagen und alle Kopien davon unverzüglich vernichten.

## 4. BESCHRÄNKTE GARANTIE AUF MEDIEN

Bezüglich SOFTWARE, die auf physikalischen Medien vertrieben wird, garantiert Yamaha, dass die physikalischen Medien, auf denen die SOFTWARE aufgezeichnet wurde, für einen Zeitraum von vierzehn (14) Tagen nach dem per Kaufbeleg/Lieferschein nachweisbaren Empfangsdatum und bei normalem Gebrauch frei von Herstellungs- und Materialfehlern sind. Der volle Umfang der Verantwortung von Yamaha und Ihre einzige Abhilfemöglichkeit ist der Ersatz des defekten Mediums oder der defekten Medien durch Einsendung an Yamaha oder einen autorisierten Vertragshändler von Yamaha innerhalb von vierzehn Tagen zusammen mit einer Kopie des Kaufbelegs/Lieferscheins. Yamaha ist nicht zum Ersatz von Medien verpflichtet, die durch Unfälle, Misbrauch oder fehlerhafte Anwendung beschädigt wurden. YAMAHA SCHLIESST UNTER MAXIMALER AUSSCHÖPFUNG DES GELTENDEN RECHTS AUSDRÜCKLICH JEGLICHE STILLSCHWEIGENDEN GARANTIEN AUF PHYSIKALISCHE MEDIEN AUS, EINSCHLIESSLICH STILLSCHWEIGENDER GARANTIEN FÜR ALLGEMEINE GEBRAUCHSTAUGLICHKEIT ODER DIE TAUGLICHKEIT FÜR EINEN BESTIMMTEN EINSATZZWECK.

### 5. BESCHRÄNKTE GARANTIE AUF DIE SOFTWARE

Sie erkennen ausdrücklich an, dass der Gebrauch der SOFTWARE ausschließlich auf eigene Gefahr erfolgt. Die SOFTWARE und ihre Anleitungen werden Ihnen ohne Mängelgewähr oder andere Garantien zur Verfügung gestellt. UNGEACHTET DER ANDEREN BESTIMMUNGEN DIESER LIZENZVEREINBARUNG WERDEN VON YAMAHA KEINE AUSDRÜCKLICHEN ODER STILLSCHWEIGENDEN GARANTIEN HINSICHTLICH DIESER SOFTWARE ÜBERNOMMEN, EINSCHLIESSLICH, ABER NICHT BESCHRÄNKT AUF STILLSCHWEIGENDE GARANTIEN FÜR ALLGEMEINE GEBRAUCHSTAUGLICHKEIT ODER DIE TAUGLICHKEIT FÜR EINEN BESTIMMTEN EINSATZZWECK ODER DIE NICHTVERLETZUNG DER RECHTE DRITTER. BESONDERS, ABER OHNE DAS OBENGENANNTE EINZUSCHRÄNKEN, GARANTIENT YAMAHA NICHT, DASS DIE SOFTWARE IHRE ANSPRÜCHE ERFÜLLT, DASS DER BETRIEB DER SOFTWARE OHNE UNTERBRECHUNGEN ODER FEHLERFREI ERFOLGT ODER DASS FEHLER IN DER SOFTWARE BESEITIGT WERDEN.

## 6. HAFTUNGSBESCHRÄNKUNG

YAMAHA GEHT DIE NACHFOLGEND SPEZIFIZIERTE VERPFLICHTUNG EIN, DIE VERWENDUNG DER SOFTWARE UNTER DEN GENANNTEN BEDINGUNGEN ZU ERLAUBEN. YAMAHA ÜBERNIMMT IHNEN GEGENÜBER ODER GEGENÜBER DRITTEN IN KEINEM FALL DIE HAFTUNG FÜR IRGENDWELCHE SCHÄDEN EINSCHLIESSLICH, JEDOCH NICHT BESCHRÄNKT AUF DIREKT ODER BEILÄUFIG ENTSTANDENE SCHÄDEN ODER FOLGESCHÄDEN, AUFWENDUNGEN, ENTGANGENE GEWINNE, DATENVERLUSTE ODER ANDERE SCHÄDEN, DIE INFOLGE DER VERWENDUNG, DES MISSBRAUCHS ODER DER UNMÖGLICHKEIT DER VERWENDUNG DER SOFTWARE ENTSTEHEN KÖNNEN, SELBST WENN YAMAHA ODER EIN AUTHORISIERTER HÄNDLER AUF DIE MÖGLICHKEIT SOLCHER SCHÄDEN AUFMERKSAM GEMACHT WURDE. In keinem Fall überschreiten Ihre Ansprüche gegen Yamaha aufgrund von Schäden, Verlusten oder Klageansprüchen (aus Vertrag, Schadensersatz oder anderen) den Kaufpreis der SOFTWARE.

### **7. SOFTWARE DRITTER**

Möglicherweise werden der SOFTWARE Daten und Software Dritter beigefügt ("SOFTWARE DRITTER"). Wenn in der schriftlichen Dokumentation oder der die Software begleitenden elektronischen Daten irgendwelche Software und Daten von Yamaha als SOFTWARE DRITTER bezeichnet wird, erkennen Sie die Bestimmungen aller mit der SOFTWARE DRITTER mitgelieferten Vereinbarungen an und erkennen an, dass der Hersteller der SOFTWARE DRITTER verantwortlich ist für etwaige Garantien oder Haftungen für die SOFTWARE DRITTER, Yamaha ist in keiner Weise verantwortlich für die SOFTWARE DRITTER oder deren Gebrauch durch Sie.

- Yamaha gibt keine ausdrücklichen Zusicherungen und vertraglichen Haftungen bezüglich der SOFTWARE DRITTER. ZUSÄTZLICH VERNEINT YAMAHA AUSDRÜCKLICH ALLE STILLSCHWEIGENDEN GARANTIEN, EINSCHLIESSLICH, ABER NICHT BESCHRÄNKT AUF, STILLSCHWEIGENDE GARANTIEN AUF ALLGEMEINE GEBRAUCHSTAUGLICHKEIT ODER DIE TAUGLICHKEIT FÜR EINEN BESTIMMTEN ZWECK DER SOFTWARE DRITTER.
- Yamaha bietet Ihnen keinen Service oder Hilfestellung zu der SOFTWARE DRITTER.
- Yamaha übernimmt Ihnen gegenüber oder gegenüber Dritten in keinem Fall die Haftung für irgendwelche Schäden einschließlich, jedoch nicht beschränkt, auf direkt oder beiläufig entstandene Schäden oder Folgeschäden, Aufwendungen, entgangene Gewinne, Datenverluste oder andere Schäden, die infolge der Verwendung, des Missbrauchs oder der Unmöglichkeit der Verwendung der SOFTWARE DRITTER entstehen können.

## 8. ALLGEMEINES

Diese Vereinbarung ist im Einklang mit dem japanischen Recht zu interpretieren und wird von diesem beherrscht, ohne einen Bezug auf jegliche Prinzipien eines Rechtskonflikts herzustellen. Alle Rechtsstreitigkeiten und verfahren sind am Tokyo District Court in Japan durchzuführen. Falls aus irgendeinem Grund Teile dieser Lizenzvereinbarung von einem zuständigen Gericht für unwirksam erklärt werden sollten, dann sollen die übrigen Bestimmungen der Lizenzvereinbarung weiterhin voll wirksam sein.

### 9. VOLLSTÄNDIGKEIT DER VEREINBARUNG

Diese Lizenzvereinbarung stellt die Gesamtheit der Vereinbarungen in Bezug auf die SOFTWARE und alle mitgelieferten schriftlichen Unterlagen zwischen den Parteien dar und ersetzt alle vorherigen oder gleichzeitigen schriftlichen oder mündlichen Übereinkünfte oder Vereinbarungen in Bezug auf diese Thematik. Zusätze oder Änderungen dieser Vereinbarung sind nicht bindend, wenn Sie nicht von einem vollständig authorisierten Repräsentanten von Yamaha unterzeichnet sind.

# ATTENTION CONTRAT DE LICENCE DE LOGICIEL

VEUILLEZ LIRE ATTENTIVEMENT CE CONTRAT DE LICENCE (« CONTRAT ») AVANT D'UTILISER CE LOGICIEL. L'UTILISATION DE CE LOGICIEL EST ENTIEREMENT REGIE PAR LES TERMES ET CONDITIONS DE CE CONTRAT. CECI EST UN CONTRAT ENTRE VOUS-MEME (EN TANT QUE PERSONNE PHYSIQUE OU MORALE) ET YAMAHA CORPORATION (« YAMAHA »).

LE FAIT D'OUVRIR CE COFFRET INDIQUE QUE VOUS ACCEPTEZ L'ENSEMBLE DES TERMES DU CONTRAT. SI VOUS N'ACCEPTEZ PAS LESDITS TERMES, VOUS NE DEVREZ NI INSTALLER NI COPIER NI UTILISER DE QUELQUE AUTRE MANIERE CE LOGICIEL.

### 1. CONCESSION DE LICENCE ET DROITS D'AUTEUR

Yamaha vous concède le droit d'utiliser un seul exemplaire du logiciel et des données afférentes à celui-ci (« LOGICIEL »), livrés avec ce contrat. Le terme LOGICIEL couvre toutes les mises à jour du logiciel et des données fournis. Ce LOGICIEL est la propriété de Yamaha et/ou du (des) concédant(s) de licence Yamaha. Il est protégé par les dispositions en vigueur relatives au droit d'auteur et tous les traités internationaux pertinents. Bien que vous soyez en droit de revendiquer la propriété des données créées à l'aide du LOGICIEL, ce dernier reste néanmoins protégé par les lois en vigueur en matière de droit d'auteur.

- Vous pouvez utiliser ce LOGICIEL sur un seul ordinateur.
   Vous pouvez effectuer une copie unique de ce LOGICIEL en un format lisible sur machine à des fins de sauvegarde uniquement, à la condition toutefois que le LOGICIEL soit installé sur un support autorisant la copie de sauvegarde. Sur la copie de sauvegarde, vous devez reproduire l'avis relatif aux droits d'auteur ainsi que toute autre mention de propriété indiquée sur l'exemplaire original du LOGICIEL.
- **Vous pouvez** céder, à titre permanent, tous les droits que vous détenez sur ce LOGICIEL, sous réserve que vous n'en conserviez aucun exemplaire et que le bénéficiaire accepte les termes du présent contrat.

## **2. RESTRICTIONS**

- Vous ne pouvez en aucun cas reconstituer la logique du LOGICIEL ou le désassembler, le décompiler ou encore en dériver une forme quelconque de code source par quelque autre moyen que ce soit.
- Vous n'êtes pas en droit de reproduire, modifier, changer, louer, prêter ou distribuer le LOGICIEL en tout ou partie, ou de l'utiliser à des fins de création dérivée.
- Vous n'êtes pas autorisé à transmettre le LOGICIEL électroniquement à d'autres ordinateurs ou à l'utiliser en réseau.
- Vous ne pouvez pas utiliser ce LOGICIEL pour distribuer des données illégales ou portant atteinte à la politique publique.
- Vous n'êtes pas habilité à proposer des services fondés sur l'utilisation de ce LOGICIEL sans l'autorisation de Yamaha Corporation.

Les données protégées par le droit d'auteur, y compris les données MIDI de morceaux, sans toutefois s'y limiter, obtenues au moyen de ce LOGICIEL, sont soumises aux restrictions suivantes que vous devez impérativement respecter.

- Les données reçues au moyen de ce LOGICIEL ne peuvent en aucun cas être utilisées à des fins commerciales sans l'autorisation du propriétaire du droit d'auteur.
- Les données reçues au moyen de ce LOGICIEL ne peuvent pas être dupliquées, transférées, distribuées, reproduites ou exécutées devant un public d'auditeurs sans l'autorisation du propriétaire du droit d'auteur.
- Le cryptage des données reçues au moyen de ce LOGICIEL ne peut être déchiffré ni le filigrane électronique modifié sans l'autorisation du propriétaire du droit d'auteur.

# **3. RESILIATION**

Le présent contrat prend effet à compter du jour où le LOGICIEL vous est remis et reste en vigueur jusqu'à sa résiliation. Si l'une quelconque des dispositions relatives au droit d'auteur ou des clauses du contrat ne sont pas respectées, le contrat de licence sera automatiquement résilié de plein droit par Yamaha, ce sans préavis. Dans ce cas, vous devrez immédiatement détruire le LOGICIEL concédé sous licence, la documentation imprimée qui l'accompagne ainsi que les copies réalisées.

# 4. GARANTIE LIMITEE PORTANT SUR LE SUPPORT

Quant au LOGICIEL vendu sur un support perceptible, Yamaha garantit que le support perceptible sur lequel le LOGICIEL est enregistré est exempt de défaut de matière première ou de fabrication pendant quatorze (14) jours à compter de la date de réception, avec comme preuve à l'appui une copie du reçu. Votre seul recours opposable à Yamaha consiste dans le remplacement du support reconnu défectueux, à condition qu'il soit retourné à Yamaha ou à un revendeur Yamaha agréé dans un délai de quatorze jours avec une copie du reçu. Yamaha n'est pas tenu de remplacer un support endommagé à la suite d'un accident, d'un usage abusif ou d'une utilisation incorrecte. DANS TOUTE LA MESURE PERMISE PAR LA LEGISLATION EN VIGUEUR, YAMAHA EXCLUT EXPRESSEMENT TOUTE RESPONSABILITE IMPLICITE LIEE AU SUPPORT PERCEPTIBLE, Y COMPRIS TOUTE GARANTIE IMPLICITE DE QUALITE MARCHANDE ET D'ADEQUATION A UN USAGE PARTICULIER LE CONCERNANT.

### 5. EXCLUSION DE GARANTIE PORTANT SUR LE LOGICIEL

Vous reconnaissez et acceptez expressément que l'utilisation de ce LOGICIEL est à vos propres risques. Le LOGICIEL et la documentation qui l'accompagne sont livrés « EN L'ETAT », sans garantie d'aucune sorte. NONOBSTANT TOUTE AUTRE DISPOSITION DU PRESENT CONTRAT, YAMAHA EXCLUT DE LA PRESENTE GARANTIE PORTANT SUR LE LOGICIEL, TOUTE RESPONSABILITE EXPRESSE OU IMPLICITE LE CONCERNANT, Y COMPRIS, DE MANIERE NON LIMITATIVE, TOUTE GARANTIE IMPLICITE DE QUALITE MARCHANDE, D'ADEQUATION A UN USAGE PARTICULIER ET DE RESPECT DES DROITS DES TIERS. YAMAHA EXCLUT EN PARTICULIER, MAIS DE MANIERE NON LIMITATIVE A CE QUI PRECEDE, TOUTE GARANTIE LIEL A L'ADEQUATION DU LOGICIEL A VOS BESOINS, AU FONCTIONNEMENT INITERROMPU OU SANS ERREUR DU PRODUIT ET A LA CORRECTION DES DEFAUTS CONSTATES LE CONCERNANT.

### 6. **RESPONSABILITE LIMITEE**

LA SEULE OBLIGATION DE YAMAHA AUX TERMES DES PRESENTES CONSISTE A VOUS AUTORISER A UTILISER CE LOGICIEL. EN AUCUN CAS YAMAHA NE POURRA ETRE TENU RESPONSABLE, PAR VOUS-MEME OU UNE AUTRE PERSONNE, DE QUELQUE DOMMAGE QUE CE SOIT, NOTAMMENT ET DE MANIERE NON LIMITATIVE, DE DOMMAGES DIRECTS, INDIRECTS, ACCESSOIRES OU CONSECUTIFS, DE FRAIS, PERTES DE BENEFICES, PERTES DE DONNEES OU D'AUTRES DOMMAGES RESULTANT DE L'UTILISATION CORRECTE OU INCORRECTE OU DE L'IMPOSSIBILITE D'UTILISER LE LOGICIEL, MEME SI YAMAHA OU UN DISTRIBUTEUR AGREE ONT ETE PREVENUS DE L'EVENTUALITE DE TELS DOMMAGES. Dans tous les cas, la responsabilité entière de Yamaha engagée à votre égard pour l'ensemble des dommages, pertes et causes d'actions (que ce soit dans le cadre d'une action contractuelle, délictuelle ou autre) ne saurait excéder le montant d'acquisition du LOGICIEL.

## **7. LOGICIELS DE FABRICANTS TIERS**

Des logiciels et données de fabricants tiers (« LOGICIELS DE FABRICANTS TIERS ») peuvent être associés au LOGICIEL. Lorsque, dans la documentation imprimée ou les données électroniques accompagnant ce logiciel, Yamaha identifie un logiciel et des données comme étant un LOGICIEL DE FABRICANT TIERS, vous reconnaissez et acceptez que vous avez l'obligation de vous conformer aux dispositions de tout contrat fourni avec ce LOGICIEL DE FABRICANT TIERS, et que la partie tierce fournissant le LOGICIEL DE FABRICANT TIERS est responsable de toute garantie ou responsabilité liée à ou résultant de ce dernier. Yamaha n'est en aucun cas responsable des LOGICIELS DE FABRICANTS TIERS ou de l'utilisation que vous en faites.

- Yamaha exclut toute garantie expresse portant sur des LOGICIELS DE FABRICANTS TIERS. DE SURCROIT, YAMAHA EXCLUT EXPRESSEMENT TOUTE RESPONSABILITE IMPLICITE LIEE AU LOGICIEL DE FABRICANT TIERS, Y COMPRIS, DE MANIERE NON LIMITATIVE, TOUTE GARANTIE IMPLICITE DE QUALITE MARCHANDE ET D'ADEQUATION A UN USAGE PARTICULIER LE CONCERNANT.
- Yamaha ne vous fournira aucun service ni maintenance concernant le LOGICIEL DE FABRICANT TIERS.
- En aucun cas Yamaha ne pourra être tenu responsable, par vous-même ou une autre personne, de quelque dommage que ce soit, notamment et de manière non limitative, de dommages directs, indirects, accessoires ou consécutifs, de frais, pertes de bénéfices, pertes de données ou d'autres dommages résultant de l'utilisation correcte ou incorrecte ou de l'impossibilité d'utiliser le LOGICIEL DE FABRICANT TIERS.

# 8. REMARQUE GENERALE

Le présent contrat est régi par le droit japonais, à la lumière duquel il doit être interprété, sans qu'il soit fait référence aux conflits des principes de loi. Conflits et procédures sont de la compétence du tribunal de première instance de Tokyo, au Japon. Si pour une quelconque raison, un tribunal compétent décrète que l'une des dispositions de ce contrat est inapplicable, le reste du présent contrat restera en vigueur.

## 9. CONTRAT COMPLET

Ce document constitue le contrat complet passé entre les parties relativement à l'utilisation du LOGICIEL et de toute documentation imprimée l'accompagnant, et remplace tous les accords ou contrats antérieurs, écrits ou oraux, portant sur l'objet du présent accord. Aucun avenant ni aucune révision du présent contrat n'auront force obligatoire s'ils ne sont pas couchés par écrit et revêtus de la signature d'un représentant Yamaha agréé.

U.R.G., Pro Audio & Digital Musical Instrument Division, Yamaha Corporation © 2008 Yamaha Corporation